# 音声操作を利用する

スマートフォンに話しかけることで、色々な操作を行うことができ ます。

あらかじめGoogle アカウントでログインしておいてください。

#### 音声操作の設定をする

#### 1

ホーム画面で 🔢 (Google)

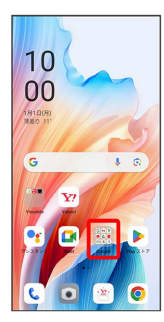

## 2

G (Google)

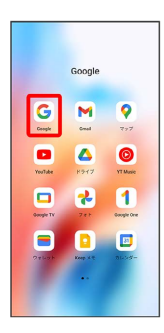

# 3

右上のアカウントアイコンをタップ

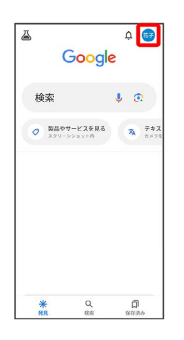

| 設定       |                                            |   |
|----------|--------------------------------------------|---|
| ۵        |                                            | l |
| ×        | Google                                     | L |
| <b>*</b> | #>####<br>••••••########################## | l |
|          | Google アカウントを管理                            | L |
| ۵        | Chrome の新しいシークレット タブ                       |   |
| 0        | 検索服算 保存:オン                                 | L |
|          | 過去 15 分の履歴を削除                              | L |
| \$       | リマインダー                                     | L |
| 8        | 検索内のデータ                                    |   |
| ۲        | 92                                         |   |
| ۲        | ヘルプとフィードバック                                | L |
| 71       | 51K5-855- · RAIN                           |   |
| *        | Q []                                       | L |

# 5

4

Google アシスタント

| ×  | 設定 9.                                   |
|----|-----------------------------------------|
| ÿ. | <b>カスタマイズ</b><br>検索設定をカスタマイズできます        |
| ٩ŗ | Google アシスタント<br>OK Google, Voice Match |
| ą. | 音声<br>音声、オフライン音声認識                      |
| •  | 言語と地域<br>他の言語の検索結果を表示                   |
| 0  | プライバシーとセキュリティ<br>検索のカスタマイズ              |
| 88 | 検索ウイジェット<br>色、形状、透明度を変更します              |
| 0  | 概要<br>アプリのバーション、利用規約、ポリン                |

#### 6

OK GoogleとVoice Match

| Q 182                                                              | Eを検索                                         | a#                          |
|--------------------------------------------------------------------|----------------------------------------------|-----------------------------|
| 00                                                                 | この関係を保存し<br>「お母さんに発信<br>「お父さんに発信<br>うに言ってくださ | ますか?<br>して」や<br>して」のよ<br>い。 |
|                                                                    | る支配法を利用する<br>通話を見信できます                       | と、素早く                       |
|                                                                    | スキップ                                         | 1016-12-1010                |
|                                                                    | Google と Voice Match<br>ズフリーでアシスタント!         | 白透雨                         |
| 88<br>75<br>75                                                     | <br>スタントと話す言語を指定                             | 1557                        |
| 日<br>1<br>1<br>1<br>1<br>1<br>1<br>1<br>1<br>1<br>1<br>1<br>1<br>1 | •夕園面<br>がロックされているとさ!<br>を使用できます              | こアシスタ                       |
|                                                                    |                                              |                             |

### 7

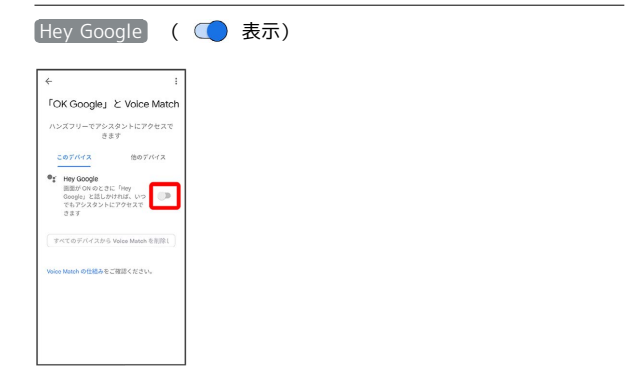

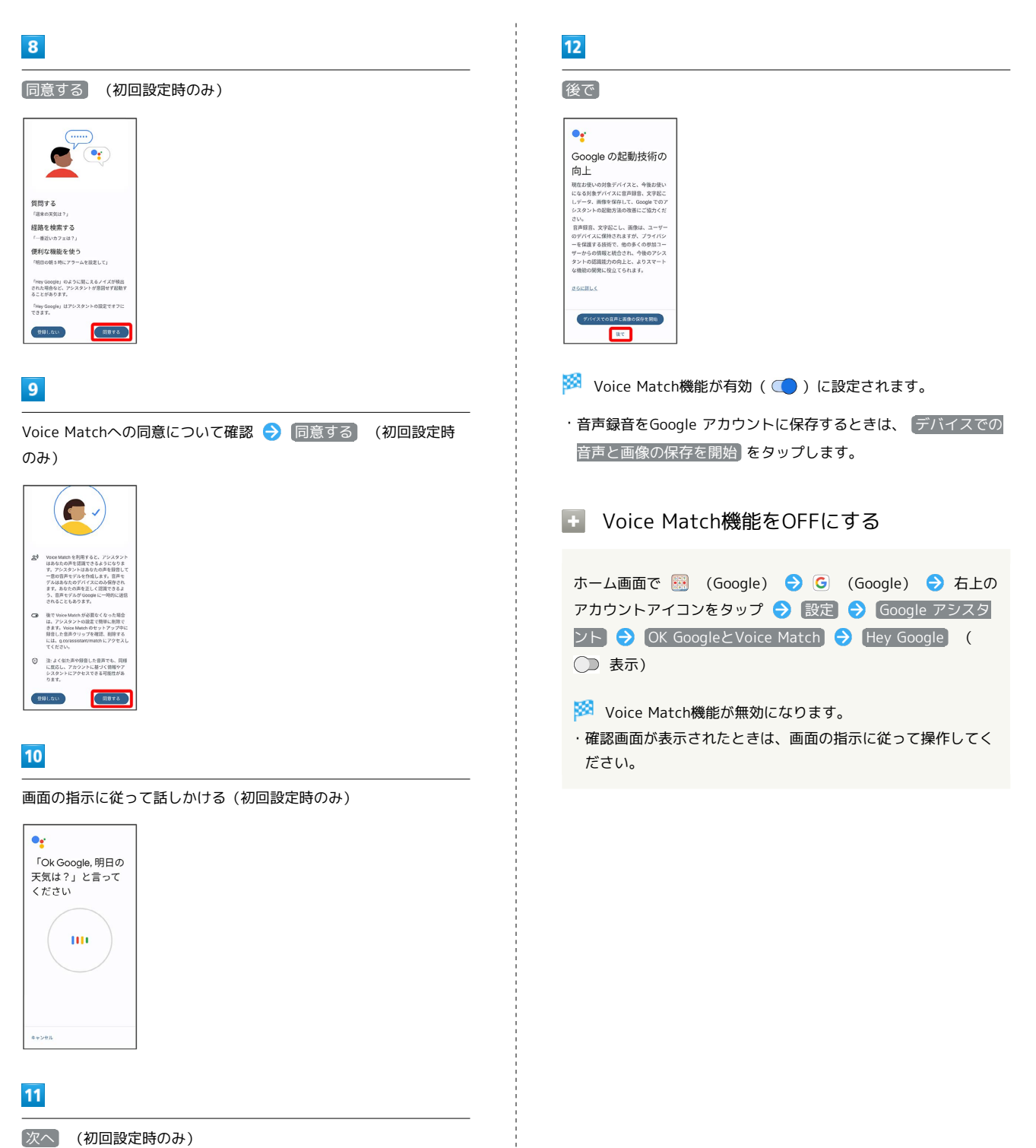

八八 (初回設定时のの

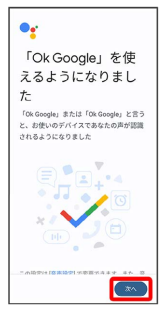

#### 音声操作を利用する

#### 1

調べたいことを話しかけて、インターネット検索ができます

- ・「OK Google、ワイモバイル、オンラインマニュアル」と話しか ける
- ・「OK Google、一番近くのコンビニ」と話しかける
- ・「OK Google、明日の天気」と話しかける

### 2

連絡先に登録している相手や、指定の電話番号に電話をかけること ができます

- ・「OK Google、木村さんに電話」と話しかける
- ·「OK Google、09012345678に発信」と話しかける

## 3

連絡先に登録している相手にメールを送信することができます

- 「OK Google、田中さんにメール、本文、30分遅刻します」と話しかける
- 「OK Google、佐藤さんにメール、件名、明日の予定、本文、10時にお伺いします」と話しかける

#### 4

時間の指定や、曜日と時刻を指定してアラームを設定することがで きます。音声操作によるアラームの設定は24時間以内です

- ・「OK Google、アラーム設定、5分後」と話しかける
- ・「OK Google、アラーム設定、土曜日、午前7時」と話しかける

# 5

インストールしているアプリを起動することができます

- ・「OK Google、マップを起動」と話しかける
- ・「OK Google、YouTubeを起動」と話しかける